# Şifremi Unuttum Ayarının Tanımlanması

#### Çalışma Şekli

Logo CRM arayüze giriş yapılırken şifrenizi unuttum seçeneğine tıklandığında, E-Mail alanı içerisine Logo CRM'e kayıtlı e-posta bilgisi girilir ve sistem yöneticisi olan kullanıcıya e-posta gönderimi sağlanır.

| <image/> | LOGO CRM                                |
|----------|-----------------------------------------|
|          | LOGO<br>CRM<br>EMAİL:<br>Vazgeç Sıfırla |

Sistem yöneticisi olan kullanıcı tarafından Logo CRM' e giriş yapacak kullanıcının e-mailine generic üretilmiş şifre gönderimi sağlar ve Logo CRM' e giriş sağlayacak kullanıcı giriş yaptıktan sonra sistem, kullanıcıdan tekrardan yeni şifre vermesini ister.

Kullanımı ve Tanımlanması

Şifremi Unuttum Ayarı Nasıl Yapılır?

Tanımlar>Güvenlik >Kullanıcılar ekranında kullanıcının E-posta adresi girilmiş olmalıdır.

| ≡ <sup>IPP®</sup> CRI¶                              |                                                                                                    | 💷 Tager Entergeles 🗸 🕂 Hizli oluştur 🧎 🎾 😥 System Administrator 🗸                                                      |
|-----------------------------------------------------|----------------------------------------------------------------------------------------------------|----------------------------------------------------------------------------------------------------|
| D Ara                                               | • T Görünümler • 💬                                                                                                    | (+) Yeni Kullanıcı Kaydet 🗸                                                                                            |
| V Bölümler                                          |                                                                                                    |                                                                                                    |
| KULLANICI     Sotis & Pazarlama                     |                                                                                                    |                                                                                                    |
| KULLANICI ADE                                       |                                                                                                    | ONDEER ENTERNATION SETS                                                                                                |
| FiratY                                              |                                                                                                    | ×+ 0                                                                                                    |
| Analiz                                              |                                                                                                    | tap subsected                                                                                                    |
| > Tanımlar                                          |                                                                                                    |                                                                                                    |
| Firmalar V                                          |                                                                                                    | Devorosci žestis                                                                                                    |
| Aktiviteler V                                       |                                                                                                    | CELLE STATES CENTRAL SOURCESSION                                                                                       |
| Bisatlar V Gistama erisini anvella                  |                                                                                                    | Kultanu seçebilir 🗸                                                                                                    |
| Kampanyalar V                                       |                                                                                                    |                                                                                                    |
| Teklifler V Sistem yöneticisi                       |                                                                                                    | Mobil Kullan                                                                                                    |
| Sözleşmeler 🗸 Olu                                   |                                                                                                    | Films (Ampella)Shae Esp Aschonu:                                                                                       |
| KPI V                                               | ~                                                                                                    | Kulani August and Mala                                                                                                 |
| Cinsiver:                                           |                                                                                                    |                                                                                                    |
| Briteler                                            | ×                                                                                                    | LIGHN KAYDEDILGINDE ERF AKSYRONU:                                                                                      |
| Residues Residues                                   |                                                                                                    | Kullaniciya sor 🗸                                                                                                    |
|                                                     |                                                                                                    | Lütfen bu kullanısının program açılışında Netsis uygulamasına bağlanırken kullanılacağı şubenin sadece kodunu giriniz. |
| Entegrasyon Setten                                  |                                                                                                    |                                                                                                    |
| Adres 🗸 Kişi                                        |                                                                                                    |                                                                                                    |
| e-Postalar V                                        |                                                                                                    | FOTOGRAF:                                                                                                    |
| Güvenlik > Firat                                    |                                                                                                    |                                                                                                    |
| Kullanicilar SOVID:                                 |                                                                                                    |                                                                                                    |
| Roller                                              |                                                                                                    | 26                                                                                                    |
| Aksiyon Yetkilendirme                               |                                                                                                    |                                                                                                    |
| Kullanıcı Erişim Haklan Doğum Günü:                 |                                                                                                    |                                                                                                    |
| Kullanıcı Günlükleri                                |                                                                                                    |                                                                                                    |
| Kişi Toplu Anonimleştirme                           |                                                                                                    |                                                                                                    |
| Firma Toplu Anonimleştirme                          |                                                                                                    |                                                                                                    |
| Kişi KVKK Bilgileri Toplu Giriş                     |                                                                                                    |                                                                                                    |
| Firma KVKK Bilgileri Toplu Giris                    |                                                                                                    |                                                                                                    |
| Mohil Char Listesi IP SWITEN, DWILL                 |                                                                                                    |                                                                                                    |
| Loep Flow Kullanci Eslestime                        |                                                                                                    |                                                                                                    |
| ARAMA GELDIGINDE AKSIYON:                           |                                                                                                    |                                                                                                    |
| Arayan firma/kişiyi popup ekranda göster            | a.                                                                                                    |                                                                                                    |
| uiger 🗸                                             |                                                                                                    |                                                                                                    |
| Raporlar MAILCHIMP                                  |                                                                                                    |                                                                                                    |
| Dashboard Bu API anahtarini MallChimp hesabiniza gi | prerek üretebilirsiniz. Eğer tek hesap kullanıyorsanız ve tüm kullanı oların aynı hesabi kullanmasını istiyorsanız, aynı anahtarı diğer kullanı olara da girmelis | iniz.                                                                                                    |
| MALCHIMP API AMAHTARI:                              |                                                                                                    |                                                                                                    |
|                                                     |                                                                                                    |                                                                                                    |
|                                                     |                                                                                                    |                                                                                                    |
| E-POSTA ADRESI:                                     |                                                                                                    |                                                                                                    |
| Trat.yavuz <u>i</u> r                               |                                                                                                    |                                                                                                    |

Kullanıcı e-Postası tanımlandıktan sonra Logo CRM üzerinden mail gönderimi için;

Tanımlar> e-Postalar>e-Posta Ayarları menüsünden Yeni e-Posta Ayarları butonuna basılarak kayıt oluşturulur.

| ≡ ∞∞crm                 | 💷 📴 Hald oluştur 🔹 📌 🥹 System Administrator 🗸          |
|-------------------------|--------------------------------------------------------|
| P Ara                   | 🔹 e-Posta Ayarlam 🖩 Bjenner 🔹 💟 - Irana jupon          |
| ✓ Bölümler              | Laves, till 🗢 Zdellani klar 🗢 Laves, a. 🗢 Valkani av 🗢 |
| ✓ Satış & Pazarlama     |                                                        |
| ✓ Genel                 | ···· jair ugutan masyatagagatanan                      |
| ✓ Analiz                |                                                        |
| > Tanımlar              | Ø kölön Bajákán → ( 13 seyt → ) ( c ) 14 → ( )         |
| Firmalar 🗸 🗸            |                                                        |
| Aktiviteler 🗸 🗸         |                                                        |
| Firsətlər 🗸             |                                                        |
| Kampanyalar 🗸 🗸         |                                                        |
| Teklifier 🗸             |                                                        |
| Sözleşmeler 🗸 🗸         |                                                        |
| KPI 🗸                   |                                                        |
| Destek Kayıtları 🗸      |                                                        |
| Orünler 🗸               |                                                        |
| Rigisel Venter V        |                                                        |
| Entegrasyon Setter      |                                                        |
| e.Podalar               |                                                        |
| e-Posta Avarlari        |                                                        |
| e-Posta Sabionian       |                                                        |
| e-Posta Setrow Ayarları |                                                        |
| Güvenlik 🗸              |                                                        |
| Otomatik Görevler       |                                                        |
| Diğer 🗸                 |                                                        |
| ✓ Raportar              |                                                        |
| V Dashboard             |                                                        |

| - 1000 6 8 8            |                                                               | un sub . 🥭 🕬 Sudam Minisidrator .               |
|-------------------------|---------------------------------------------------------------|-------------------------------------------------|
| = ****'LRI''            |                                                               | Tiger Enterprise V 🕂 Hizh oluştur 🔂 🖓 🥹 Marmana |
| ,₽ Ara                  | e-Posta Ayarian<br>firati yayarzailago com tr<br>Billigiemier | 🛞 Yeni e-Posta Ayarlari 🛛 Kaydet 🗸              |
| V Bölümler              |                                                               |                                                 |
|                         | CORUNENISME                                                   | POR::                                           |
| ✓ Genel                 | E-POSTA:                                                      | (aa)                                            |
| ✓ Analiz                | (firat.yavuz@laga.com.tr                                      | SSL Aktif                                       |
| Tanumlar                |                                                               |                                                 |
|                         |                                                               | Varsayılan                                      |
| Alabahar V              |                                                               |                                                 |
| Eurentiar               | E-POSTATIPI:                                                  |                                                 |
|                         |                                                               |                                                 |
| Kampanyalar V           | KULANICIAD:                                                   |                                                 |
| rekimer V               | SUNCO:                                                        |                                                 |
| Sozieșmeier V           | [smtp.office365.com                                           |                                                 |
| KP1 V                   | ्रथा प्रदः                                                    |                                                 |
| Destek Kayıtları        |                                                               |                                                 |
| Urünler 🗸               |                                                               |                                                 |
| Kişisel Veriler 🗸 🗸     |                                                               |                                                 |
| Entegrasyon Setleri     |                                                               |                                                 |
| Adres V                 | Normal ▼ Times New Roman ▼ 3(12pt) ▼ B / U S ≅ ≅ ■ S ▼ Y ▼    |                                                 |
| e-Postalar >            |                                                               |                                                 |
| e-Posta Ayarları        |                                                               |                                                 |
| e-Posta Şablonları      |                                                               |                                                 |
| e-Posta Setrow Ayarları |                                                               |                                                 |
| Güvenlik 🗸 🗸            |                                                               |                                                 |
| Otomatik Görevler       |                                                               |                                                 |
| Diğer 🗸                 |                                                               |                                                 |
|                         |                                                               |                                                 |
|                         | Tasanm umu Belaleme                                           |                                                 |
|                         | HTML On Izleme                                                |                                                 |

E-posta alanında, Sistem Yöneticisi belirlenmiş kullanıcının e-posta adresi girilir.

SSL ve Varsayılan aktif olarak işaretlenir.

Kullanıcı adı ve şifre alanında, Mail sunucusuna giriş yapılan bilgiler yazılmalıdır.

SMTP veya diğer seçeneklerden biri seçilir. Sunucu ise SMTP seçeneğine göre girilir.

E-Posta Ayarları ekranında girilen bilgilerin doğruluğu İşlemler menüsünde yer alan **Test** e-mail seçeneği ile kontrol edilir. Eğer e-posta ayarları doğru yapılmış ise, "Mail başarıyla gönderildi." mesajı ekrana gelir.

| ≡ ∞∞crm                 |                                                                                                    |                                                                  |                                              |                           |  |           | Tiger Esterprise 🗸 | + Hizh oluştur | P 😥 System Administra<br>Narmara | tor 🗸    |
|-------------------------|----------------------------------------------------------------------------------------------------|------------------------------------------------------------------|----------------------------------------------|---------------------------|--|-----------|--------------------|----------------|----------------------------------|----------|
| ₽ Ara                   |                                                                                                    | <ul> <li>e-Posta Ayarlari<br/>firat.yavuz@logo.com.tr</li> </ul> | I≣ İşlemler →                                | T Görünümler 🔹 💟          |  |           |                    |                | Yeni e-Posta Ayarları            | Kaydet 🗸 |
| ➤ Bölümler              |                                                                                                    |                                                                  | 🗂 SI                                         |                           |  |           |                    |                |                                  |          |
| ✔ Satiş & Pazarlama     |                                                                                                    | LOED CRM                                                         | Sonraki Kavit                                | 2                         |  | 587       |                    |                |                                  |          |
| ✓ Genel                 |                                                                                                    |                                                                  | - Annuki Vana                                |                           |  |           |                    |                |                                  |          |
| ✓ Analiz                |                                                                                                    | firat.yavuz@logo.com.tr                                          | Q Venile                                     |                           |  | SSL Aktif |                    |                |                                  |          |
| > Tanımlar              |                                                                                                    |                                                                  | C* renne                                     |                           |  | Magazalan |                    |                |                                  |          |
| Firmalar                | ~                                                                                                    | BCC:                                                             | - 🗸 Doğrula                                  |                           |  | Valsaynan |                    |                |                                  |          |
| Aktiviteler             | ~                                                                                                    |                                                                  | Test e-mail                                  |                           |  |           |                    |                |                                  |          |
| Firsatlar               | ~                                                                                                    | E-POSTA TIPI:                                                    |                                              | Test e-mail               |  |           |                    |                |                                  |          |
| Kampanyalar             | ~                                                                                                    | KULLANICI ADR                                                    |                                              |                           |  |           |                    |                |                                  |          |
| Teklifler               | ~                                                                                                    | firat.yavuz@logo.com.tr                                          |                                              |                           |  |           |                    |                |                                  |          |
| Sözleşmeler             | No.         En Total wall           V FORM TP         Test e-mail           Status         Test e-mail           Status         Test e-mail           Statu |                                                                  |                                              |                           |  |           |                    |                |                                  |          |
| крі                     | ~                                                                                                    | smtp.office365.com                                               |                                              |                           |  |           |                    |                |                                  |          |
| Destek Kayıtları        | ~                                                                                                    |                                                                  |                                              |                           |  |           |                    |                |                                  |          |
| Ürünler                 | ~                                                                                                    |                                                                  |                                              |                           |  |           |                    |                |                                  |          |
| Kişisel Veriler         | ~                                                                                                    | imza:                                                            |                                              |                           |  |           |                    |                |                                  |          |
| Entegrasyon Setleri     |                                                                                                    | ※ 合 店 曲 つ ペ ラ :                                                  | X <sup>2</sup> X <sub>2</sub> ]≘ ∃≣ <b>≣</b> |                           |  |           |                    |                |                                  |          |
| Adres                   | ~                                                                                                    | Normal * Times New Rom                                           | man * 3 (12pt)                               | • B / U S ≡ Ξ ≅ \$ • A⁄ • |  |           |                    |                |                                  |          |
| e-Postalar              | >                                                                                                    |                                                                  |                                              |                           |  |           |                    |                |                                  |          |
| e-Posta Ayarları        |                                                                                                    |                                                                  |                                              |                           |  |           |                    |                |                                  |          |
| e-Posta Şablonları      |                                                                                                    |                                                                  |                                              |                           |  |           |                    |                |                                  |          |
| e-Posta Setrow Ayarları |                                                                                                    |                                                                  |                                              |                           |  |           |                    |                |                                  |          |
| Güvenlik                | ~                                                                                                    |                                                                  |                                              |                           |  |           |                    |                |                                  |          |
| Otomatik Görevler       |                                                                                                    |                                                                  |                                              |                           |  |           |                    |                |                                  |          |
| Diğer                   | ~                                                                                                    |                                                                  |                                              |                           |  |           |                    |                |                                  |          |
| ✓ Raporlar              |                                                                                                    |                                                                  |                                              |                           |  |           |                    |                |                                  |          |
| V Dashboard             |                                                                                                    | Tasarim                                                          |                                              |                           |  |           |                    |                |                                  |          |
|                         |                                                                                                    | HTML On izleme                                                   |                                              |                           |  |           |                    |                |                                  |          |

| ≡ ™CRM                               |      |                                                              |            | Enterprise 🗸 🕂 Hizkoluştur 👌 🧬 🛞 System Administrator 🗸 |
|--------------------------------------|------|--------------------------------------------------------------|------------|---------------------------------------------------------|
| ,⊂ Ara                               |      | 🗶 e-Posta Ayarlan                                            |            | 🛞 Yeni e-Posta Ayarları 🛛 Kaydet 🗸                      |
| ✓ Bölümler                           |      |                                                              |            |                                                         |
| 🗸 Satış & Pazarlama                  |      |                                                              |            |                                                         |
| ✓ Genel                              |      |                                                              |            |                                                         |
| ✓ Analiz                             |      |                                                              | SSL Aktif  |                                                         |
| > Tanımlar                           |      |                                                              |            |                                                         |
| Firmalar                             |      |                                                              | Varsayilan |                                                         |
| Aktiviteler                          |      |                                                              |            |                                                         |
| Firsatlar                            |      |                                                              |            |                                                         |
| Kampanyalar                          |      | KULLANKCI ADI:                                               |            |                                                         |
| Teklifter                            |      | firat.yavuz@logo.com.tr Mesaj                                | Tamam      |                                                         |
| Sözleşmeler                          |      | sunucu:           sunucu:         Mail başarıyla gönderildi. |            |                                                         |
| КРІ                                  |      | şirre:                                                       |            |                                                         |
| Destek Kayıtları                     |      |                                                              |            |                                                         |
| Ürünler                              |      |                                                              |            |                                                         |
| Kişisel Veriler                      |      | IMZA:                                                        |            |                                                         |
| Entegrasyon Setleri                  |      | X D B B   つ C   型   X X   目 目 種 種   @ の E                    |            |                                                         |
| Adres                                |      | Normal v Times New Roman v 3(12pt) v B                       |            |                                                         |
| e-Postalar                           |      |                                                              |            |                                                         |
| e-Posta Ayarları                     |      |                                                              |            |                                                         |
| e-Posta Şablonları                   |      |                                                              |            |                                                         |
| e-Posta Setrow Ayarian               |      |                                                              |            |                                                         |
| Otomatik Görevler                    |      |                                                              |            |                                                         |
| Diğer                                |      |                                                              |            |                                                         |
|                                      |      |                                                              |            |                                                         |
|                                      |      |                                                              |            |                                                         |
| lık Kullanılan Klasörlerinizi Buraya | Sūrū | Tümü Okunmamış Tarih ile ∽ ↑ Deneme                          |            |                                                         |
| irat.Yavuz@logo.com.tr               | -    | Bugün                                                        |            |                                                         |
| ielen Kutusu                         | 1    | Firat Yavuz                                                  |            | 26.08.2022 Cum 09:21                                    |
| LOGO CRM OUTLOOK ADD-IN              |      | Bu bir deneme mesajidir.<br>Bu bir deneme mesajidir.         |            |                                                         |
| LOGO FLOW DENEME                     |      | Insan ve Organizasyo                                         |            |                                                         |
| LOGO TEST                            |      | Insan ve Organizasyo                                         |            |                                                         |

Mail şifresinin kontrolü için aşağıdaki servis sağlayıcı bilgileri kullanılabilir.

| Firma       | OFFICE 365         |
|-------------|--------------------|
| Smtp Sunucu | smtp.office365.com |
| Smtp Port   | 587                |
| E-mail SSL  | true               |

## Bilgilendirme

İşlemler menü başlığı altında bulunan "Test mail" gönderimi sağlarken hata alınırsa yapılması gerekenler;

- Mail şifrenizi tekrardan kontrol etmeniz,Sunucu bilgisini ve port bilgisini doğru girdiğinizden emin olmanız,
- E-posta tipini SMTP seçip, Sunucu bilgisine exchange bilgisi girilmesi durumu,
- SSL ve Varsayılan seçimlerin aktif olmasına dikkat edilmesi gerekir.

## Hata Örnekleri;

E-posta şifresi değiştiği durumda

|                       |            | C e-Posta Ayarlari<br>firat.yavuz@logo.com.tr     I≣ işlemler     ▼ Görünümler                                 |                                                                |                                                                             |                                                  |                              |                         |             | 🕀 Yeni e-Posta / |
|-----------------------|------------|----------------------------------------------------------------------------------------------------|----------------------------------------------------------------|-----------------------------------------------------------------------------|--------------------------------------------------|------------------------------|-------------------------|-------------|------------------|
|                       |            |                                                                                                    |                                                                |                                                                             |                                                  |                              |                         |             |                  |
|                       |            |                                                                                                    |                                                                |                                                                             |                                                  |                              |                         |             |                  |
|                       |            |                                                                                                    |                                                                |                                                                             |                                                  |                              |                         |             |                  |
|                       |            |                                                                                                    |                                                                |                                                                             |                                                  |                              |                         |             |                  |
|                       |            |                                                                                                    |                                                                |                                                                             | SSC ARUI                                         |                              |                         |             |                  |
|                       |            |                                                                                                    |                                                                |                                                                             |                                                  |                              |                         |             |                  |
|                       |            |                                                                                                    |                                                                |                                                                             | Varsayitan                                       |                              |                         |             |                  |
|                       |            |                                                                                                    |                                                                |                                                                             |                                                  |                              |                         |             |                  |
|                       |            |                                                                                                    |                                                                |                                                                             |                                                  |                              |                         |             |                  |
|                       |            |                                                                                                    |                                                                | ~                                                                           |                                                  | _                            |                         |             |                  |
|                       |            |                                                                                                    | March 1                                                        |                                                                             |                                                  |                              |                         |             |                  |
|                       |            |                                                                                                    | Mesaj                                                          |                                                                             | Tamam                                            |                              |                         |             |                  |
|                       |            |                                                                                                    | Mail gönderilirken hata oluştu                                 | J. Lütfen hesap ayarlarınızı kontrol (                                      | ediniz.                                          |                              |                         |             |                  |
|                       |            |                                                                                                    | The SMTP server requires a se<br>server response was: 5.7.57 C | .cure connection or the client was n<br>lient not authenticated to send mai | not autnenticated. The<br>il. Error: 535 5.7.139 |                              |                         |             |                  |
|                       |            |                                                                                                    | Authentication unsuccessful,<br>[AS8PR04CA0055.eurord04.nr     | the user credentials were incorrect.<br>rod.outlook.coml                    |                                                  |                              |                         |             |                  |
|                       |            |                                                                                                    | ,                                                              |                                                                             |                                                  |                              |                         |             |                  |
|                       |            |                                                                                                    |                                                                |                                                                             |                                                  |                              |                         |             |                  |
|                       |            |                                                                                                    |                                                                |                                                                             |                                                  |                              |                         |             |                  |
|                       |            | ※ ② 郎 臨  っ ┍   ⑨   ズ x,   日 日 西 亜   ⑳ ⑫ ロ                                                                      |                                                                |                                                                             |                                                  |                              |                         |             |                  |
|                       |            | Normal 👻 Times New Roman 👻 3 (12pt) 👻 🖪 🖌                                                                      |                                                                |                                                                             |                                                  |                              |                         |             |                  |
|                       |            |                                                                                                    |                                                                |                                                                             |                                                  |                              |                         |             |                  |
|                       |            |                                                                                                    |                                                                |                                                                             |                                                  |                              |                         |             |                  |
|                       |            |                                                                                                    |                                                                |                                                                             |                                                  |                              |                         |             |                  |
|                       |            |                                                                                                    |                                                                |                                                                             |                                                  |                              |                         |             |                  |
|                       |            |                                                                                                    |                                                                |                                                                             |                                                  |                              |                         |             |                  |
|                       |            |                                                                                                    |                                                                |                                                                             |                                                  |                              |                         |             |                  |
|                       |            |                                                                                                    |                                                                |                                                                             |                                                  |                              |                         |             |                  |
|                       |            |                                                                                                    |                                                                |                                                                             |                                                  |                              |                         |             |                  |
|                       |            |                                                                                                    |                                                                |                                                                             |                                                  |                              |                         |             |                  |
| he SMTP server requir | es a secur | e connection or the client was not authenticated. The server response                                          | e was: 5.7.57 Client not authenticated                         | to send mail. Error: 535 5.7.1                                              | 139 Authentication unsuc                         | essful, the user credentials | vere incorrect. [FR3P28 | 31CA0015.DE | UP281.PROD.OU    |
|                       |            |                                                                                                    |                                                                |                                                                             |                                                  |                              |                         |             |                  |
|                       |            |                                                                                                    |                                                                |                                                                             |                                                  |                              |                         |             |                  |
|                       |            |                                                                                                    |                                                                |                                                                             |                                                  |                              |                         |             |                  |
|                       |            |                                                                                                    |                                                                |                                                                             |                                                  |                              |                         |             |                  |
|                       |            |                                                                                                    |                                                                |                                                                             |                                                  |                              |                         |             |                  |
|                       |            |                                                                                                    |                                                                |                                                                             |                                                  |                              |                         |             |                  |
|                       |            |                                                                                                    |                                                                |                                                                             |                                                  |                              |                         |             |                  |
|                       |            |                                                                                                    |                                                                |                                                                             |                                                  |                              |                         |             |                  |
|                       |            | The second second second second second second second second second second second second second second second s |                                                                |                                                                             | LOGO                                             |                              |                         |             |                  |
|                       |            |                                                                                                    | ATC                                                            |                                                                             | CRM                                              |                              |                         |             |                  |
|                       |            |                                                                                                    |                                                                | E Mar                                                                       |                                                  |                              |                         |             |                  |
|                       |            |                                                                                                    |                                                                | R THE                                                                       | EMAIL:                                           |                              |                         |             |                  |
|                       |            |                                                                                                    |                                                                |                                                                             | firat.yavuz@logo.com.ti                          |                              |                         |             |                  |
|                       |            |                                                                                                    | er f                                                           | A CONTRACTOR                                                                | Marras                                           | 0444                         |                         |             |                  |
|                       |            |                                                                                                    |                                                                |                                                                             | vazgeç                                           | Sinna                        |                         |             |                  |
|                       |            |                                                                                                    |                                                                |                                                                             |                                                  |                              |                         |             |                  |
|                       |            |                                                                                                    |                                                                |                                                                             | I                                                |                              |                         |             |                  |
|                       |            |                                                                                                    |                                                                |                                                                             |                                                  |                              |                         |             |                  |

#### Sonuç

Kullanıcı, sisteme kayıtlı e-postası girer ve Sıfırla butonuna tıklar. Daha sonra generic üretilen şifre ile Logo CRM kullanıcı girişi sağlanır. Giriş sağlandıktan sonra şifre değiştirme işlemini sağlar.

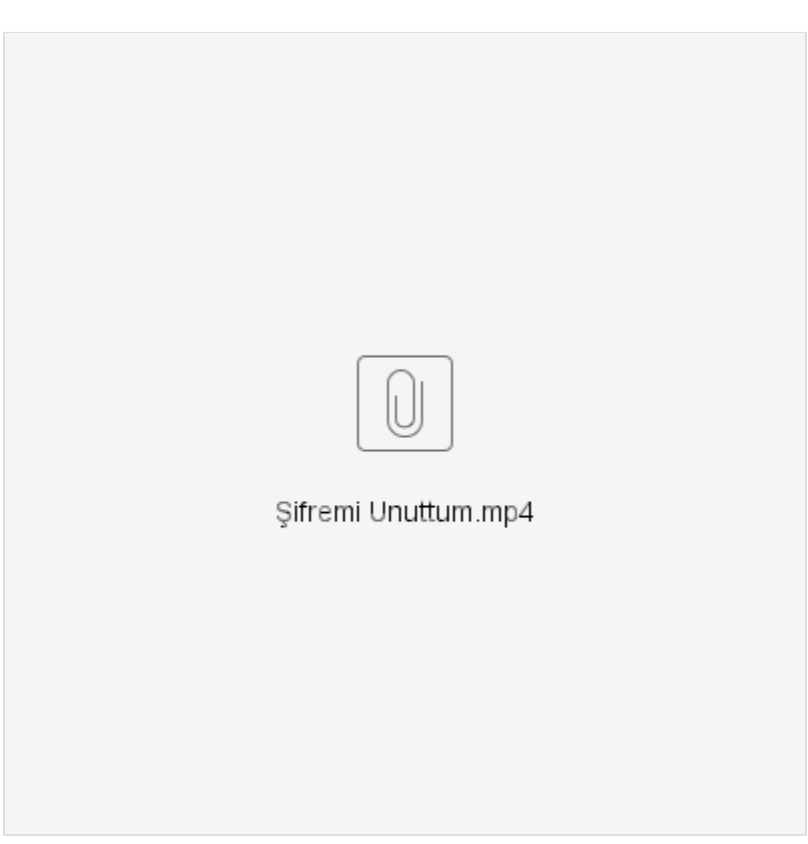